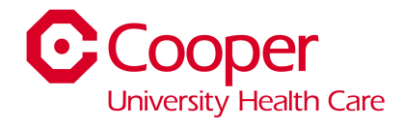

## Instructions - PTO SellBack

## Workflow

1. Click My Time Off.

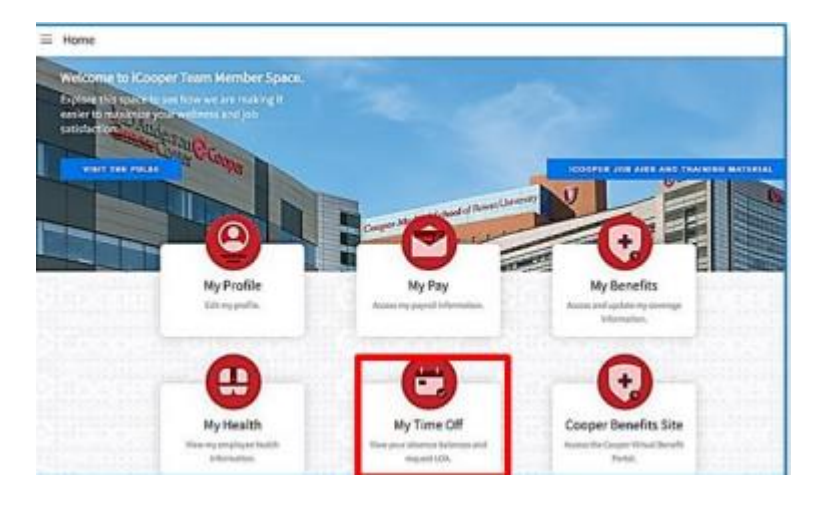

2. Select Balances.

Balances Leaves

## 3. Select the **Paid Time Off box**.

**a.** Two Boxes will populate to the right. Double click the Draft request.

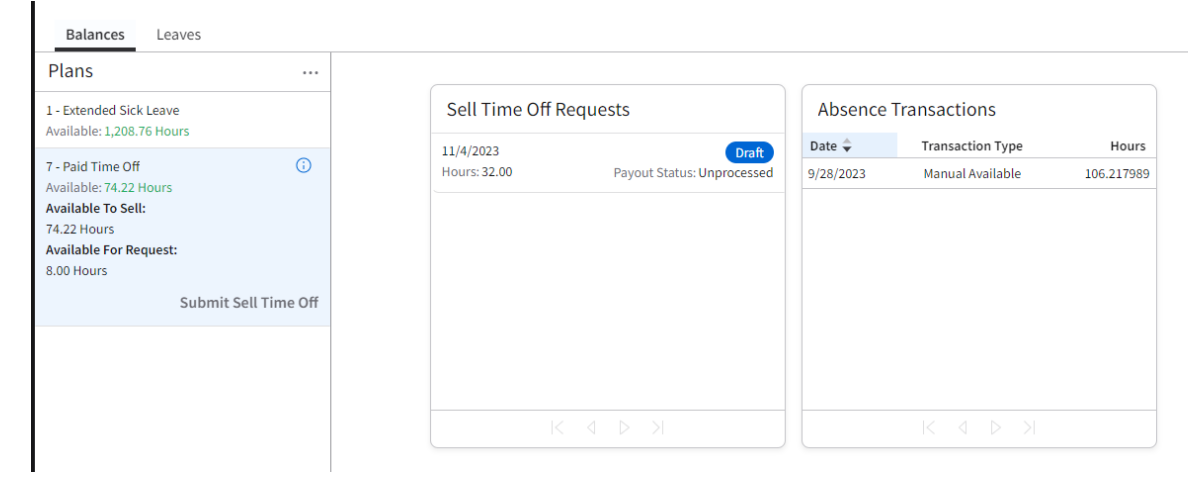

**4.** The below box will open. The hours will populate based on the hours you are eligible to sell back. If you would like to sell back a lower amount, clear the amount in the hours box and update. Click Save.

| NOTE: the below | dates are from a test environment and do not reflect the actual dates for the November |
|-----------------|----------------------------------------------------------------------------------------|
| PTO Sellback    |                                                                                        |
|                 |                                                                                        |

|                                                                                                    | Draft                                                                                                    |       |  |
|----------------------------------------------------------------------------------------------------|----------------------------------------------------------------------------------------------------|-------|--|
|                                                                                                    | Plan<br>7 Paid Time Off                                                                                          |       |  |
|                                                                                                    | Date<br>11/4/2023                                                                                                |       |  |
|                                                                                                    | Sell Period<br>11/2/2023 - 11/6/2023                                                                             |       |  |
|                                                                                                    |                                                                                                    | Hours |  |
|                                                                                                    | Available For Request                                                                                            | 74.22 |  |
|                                                                                                    | Available To Sell                                                                                                | 8.00  |  |
|                                                                                                    | Hours                                                                                                    |       |  |
|                                                                                                    | 32.00                                                                                                    |       |  |
|                                                                                                    | ELIG:32 AVAIL: 106.21798                                                                                         | 39    |  |
| Your PTO payout will be based on your rate of pay and PTO available balance as of the pay period ending November 04, 2023 |                                                                                                    |       |  |
|                                                                                                    | The balance you will see in your Employee Space is as of pay period ending October 21, 2023 and does not include |       |  |
|                                                                                                    | PTO accrued or taken for pay period ending November 04. If you have taken PTO after October 21, or you do not    |       |  |

Meet the minimum required balance, your request will be adjusted prior to the payment being made.

## 5. Click the browser back button.

6. Click Submit Sell Time Off. You should receive an email confirmation once complete.

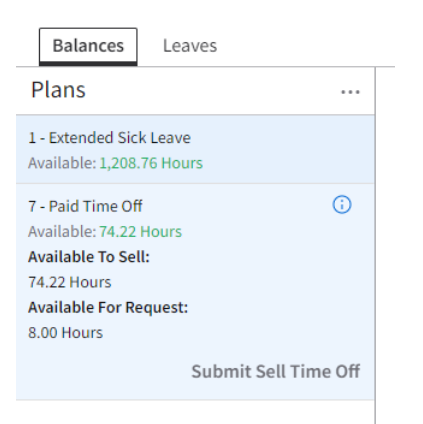